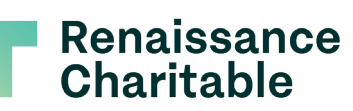

**RCF DFX User Guide** 

# Donor User Guide

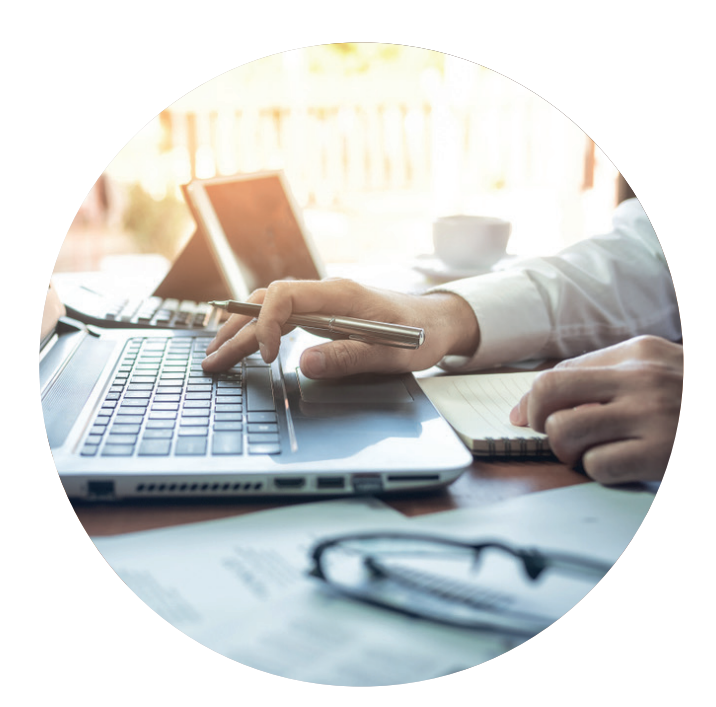

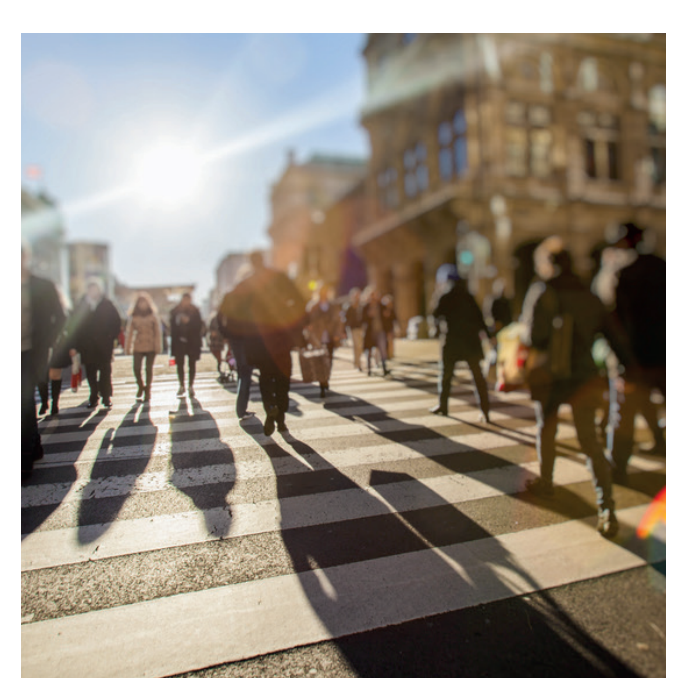

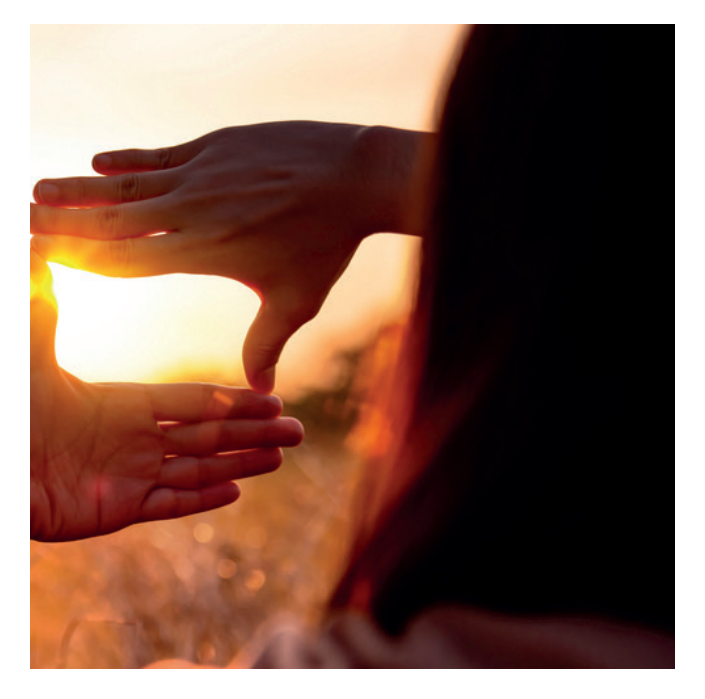

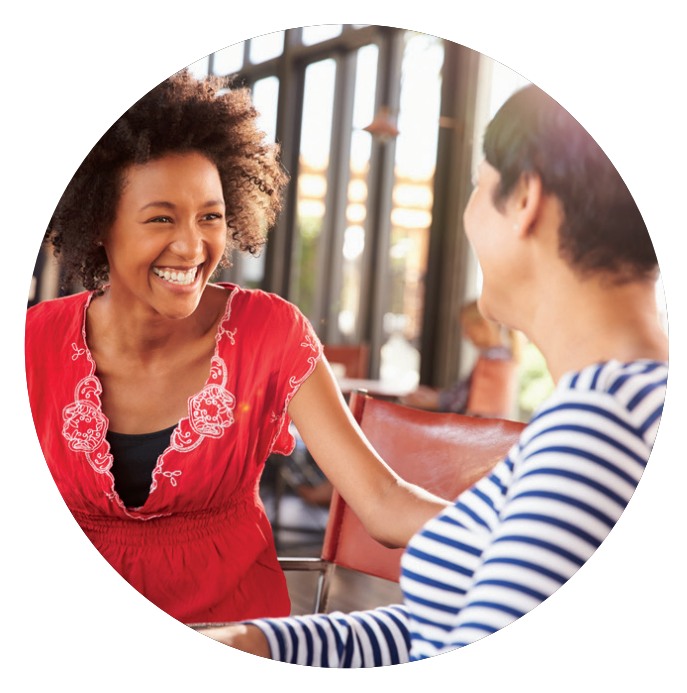

### **RCF DFX User Guide**

## Donor User Guide

#### Descriptions

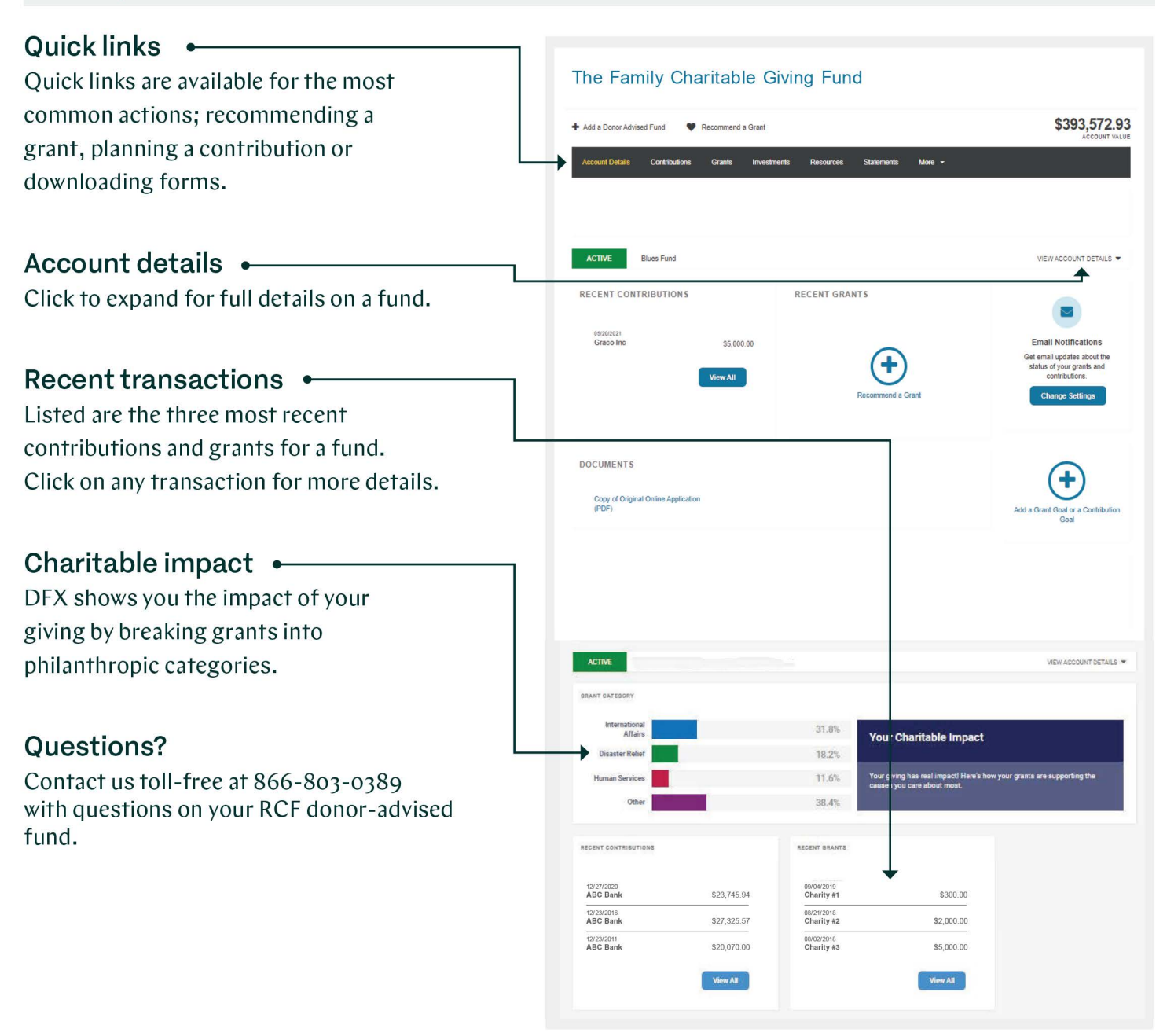

**RCF DFX User Guide** 

## Donor User Guide

#### Descriptions

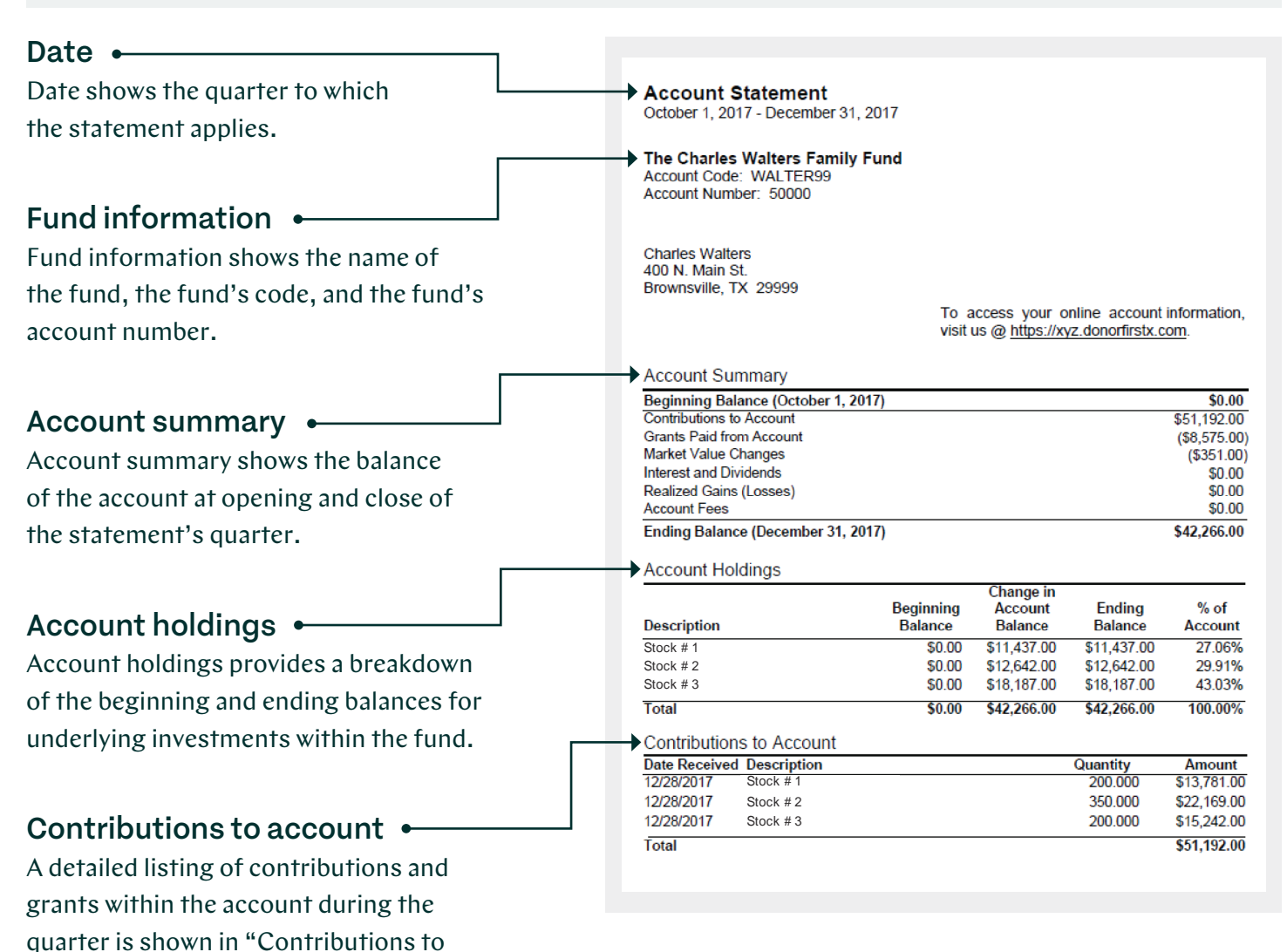

Account" and "Grants from Account."

### **RCF DFX User Guide**

## Donor User Guide

#### Descriptions

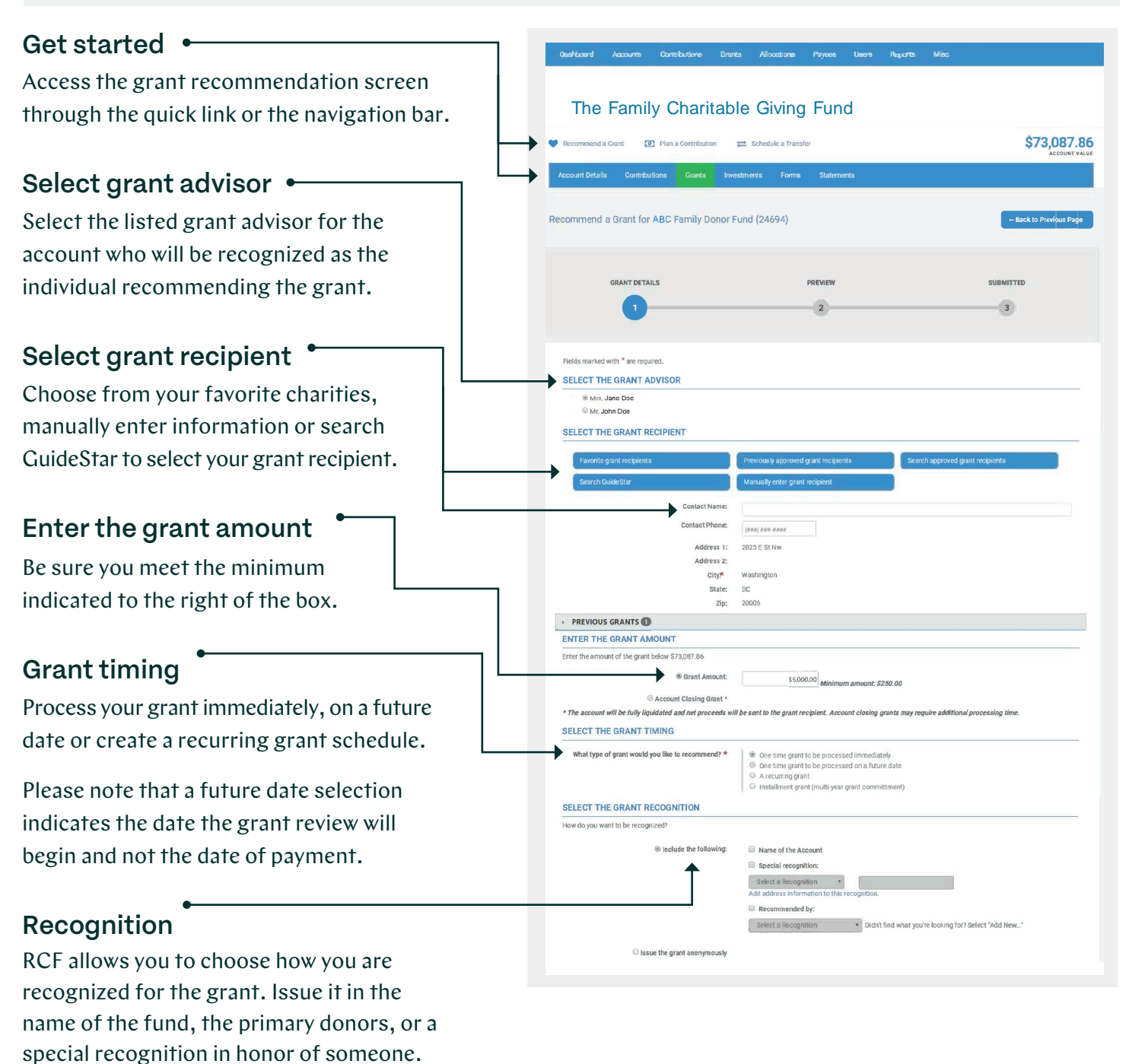

Grants can also be issued anonymously.

**RCF DFX User Guide** 

## Donor User Guide

#### Descriptions

| Grant purpose •                             | GRANT PURPOSE                                                                                                    |
|---------------------------------------------|----------------------------------------------------------------------------------------------------|
| Would you like funds to be restricted to a  | The grant purpose is unrestricted     These is a second grant suppose.                                                                                                    |
| specific purpose? You can do so by entering | <ul> <li>Titele to a specials grant purpose.</li> </ul>                                                                                                    |
| it here                                     | Special instructions not to appear on the letter:                                                                                                    |
|                                             | ACKNOWLEDGEMENTS AND SUBMISSION                                                                                                    |
| Please note that some special purposes      | Infine that an agrice to are trained before     Infine that all information in this form is true to the best of my knowledge, and that neither I nor my family will benefit in any way from this grant.     Inderstand that this information represents a grant recommendation that I am making to the sponsor of my account and not a final grant decision. |
| require additional review.                  | Next                                                                                                    |
| Acknowledgment and next                     |                                                                                                    |
| Read and acknowledge the terms for the      | GRANT DETAILS PREVIEW SUBMITTED                                                                                                    |
| grant. Clicking "Next" confirms your        | 23                                                                                                    |
| recommendation is ready to be processed.    |                                                                                                    |
|                                             | Almost finished! Flease review the grant recommendation information below prior to submission                                                                                                    |
|                                             | Key: ✔ = Edit t ◎ = Cancel Q.= View<br>* = Edit can only be completed by the person that made the recommendation.                                                                                                    |
| Edit the amount of your grant grant         | Deselect All                                                                                                    |
| Euri me amount of your grann, grann         | USER * RECIPIENT * AMOUNT * TIMING * RECOGNITION * PURPOSE *                                                                                                    |
| recipient, me mining, recognition and       | Lontains. 38 Lontains. V Lontains. V Lontains. V Lontains. V Lontains. V                                                                                                    |
| purpose by clicking the pencil icon.        | Brandon M. Hannick Charity #1 \$3,000.00 One time grant ABC family 20nor Unvestricted Q<br>1234 ABC SL.<br>Weshington, DC<br>20006                                                                                                    |
| Add another grant •                         | Total amount for grants Isted \$5900.00                                                                                                    |
| Clicking the "Add Another Grant" button     | Cancel All                                                                                                    |
| allows you to recommend additional grants   | Add Another Grant                                                                                                    |
| in one transaction.                         | There is 1 prefinitivery grant currently waiting for submitted _                                                                                                    |
| Г                                           |                                                                                                    |
| Submit •                                    |                                                                                                    |
| When ready, submit all grants               |                                                                                                    |
| for processing                              |                                                                                                    |
|                                             | There is 1 arean currently submitted for procession                                                                                                    |
| Our and and at the                          |                                                                                                    |
| Success and status                          |                                                                                                    |

Once grants are submitted, a third and final screen confirms they are being processed.

The status bar reflects the total number of grants currently submitted for processing. This number includes all grants submitted to date that are not yet processed.

**RCF DFX User Guide** 

## Donor User Guide

### Descriptions

| <b>Documents tab</b> •<br>Clicking the Documents tab will take<br>you to the Documents report page. | Back to Account Summary The Family Charitable Giving Fund      Add a Fund     Precommend a Grant     Precommend a Grant     Precommend     Precommend     Precommend a Grant     Precommend     Precommend     Precom |  |
|----------------------------------------------------------------------------------------------------|----------------------------------------------------------------------------------------------------|--|
| <b>Year</b> • Documents are available based on the applicable year.                                 | Fund Details Contributions Grants Investments Documents                                                                                                    |  |
| Grant letter                                                                                        | Vea: 2020 V                                                                                                    |  |
| View grant letters sent to charities<br>with processed grants.                                      | GRANT LETTER                                                                                                    |  |
| Contribution letter •<br>Contribution letters can be used to<br>supplement your tax preparation.    | Contribution Letter WELCOME LETTER      Welcome Letter                                                                                                    |  |
| Statements •<br>View quarterly statements for<br>the account.                                       | STATEMENT     Test Statement                                                                                                    |  |

### **RCF DFX User Guide**

## Donor User Guide

#### Descriptions User preferences Doe, John Log Out Hover over your name to change your email, password, email security questions and to Change Email customize email notifications. Change Password **Change Security Questions** Change password • **Email Notifications** Change your password using the parameters set by the organization. Enter Your Current Password Your password must meet these r requirements: ate Your New Password Change security question + strim Your new Password Must be a minimum of 1 capital letters Must be a minimum of 1 Hower cas Update the security question to log in to your account if you lose your password. Change Pæssword CHANGE SECURITY QUESTION Update email notifications\* • e do not have a security question and answer on file for you. You will need to provide them before continuing or Security Question: What is your Mother's maiden name? . . Opt-in to receive e-notifications Answer to the Security Question: regarding account activity. Confirm Answer: Accept Changes \*options differ by program UPDATE YOUR EMAIL NOTIFICATIONS Contribution Received Grant Approved [] Geant Paid Save Changes